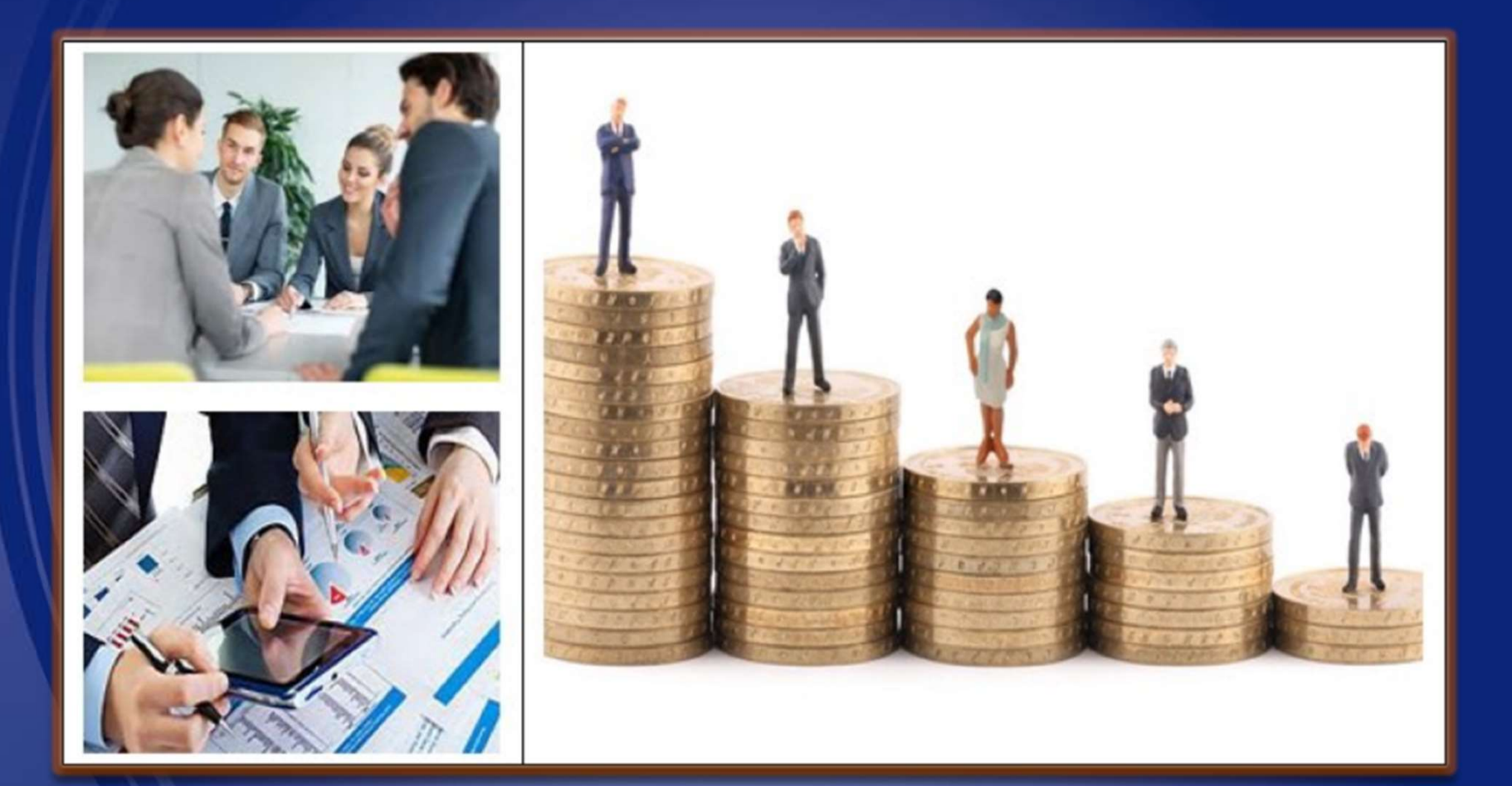

#### SAP Ariba Network Supplier Training Manual

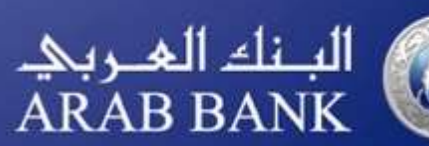

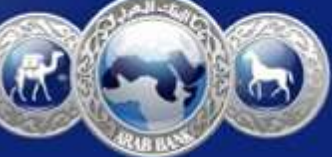

# **Additional Functionalities**

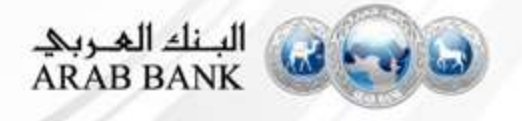

### **Complete your Profile**

- Select Company Profile from the Company Settings dropdown menu.
- 2. Complete all suggested fields within the tabs to best represent your company.
- 3. Fill the Public Profile Completeness meter as much as possible
- 4. Note: The more complete a profile, the higher the likelihood of increasing business with existing and prospective customers.

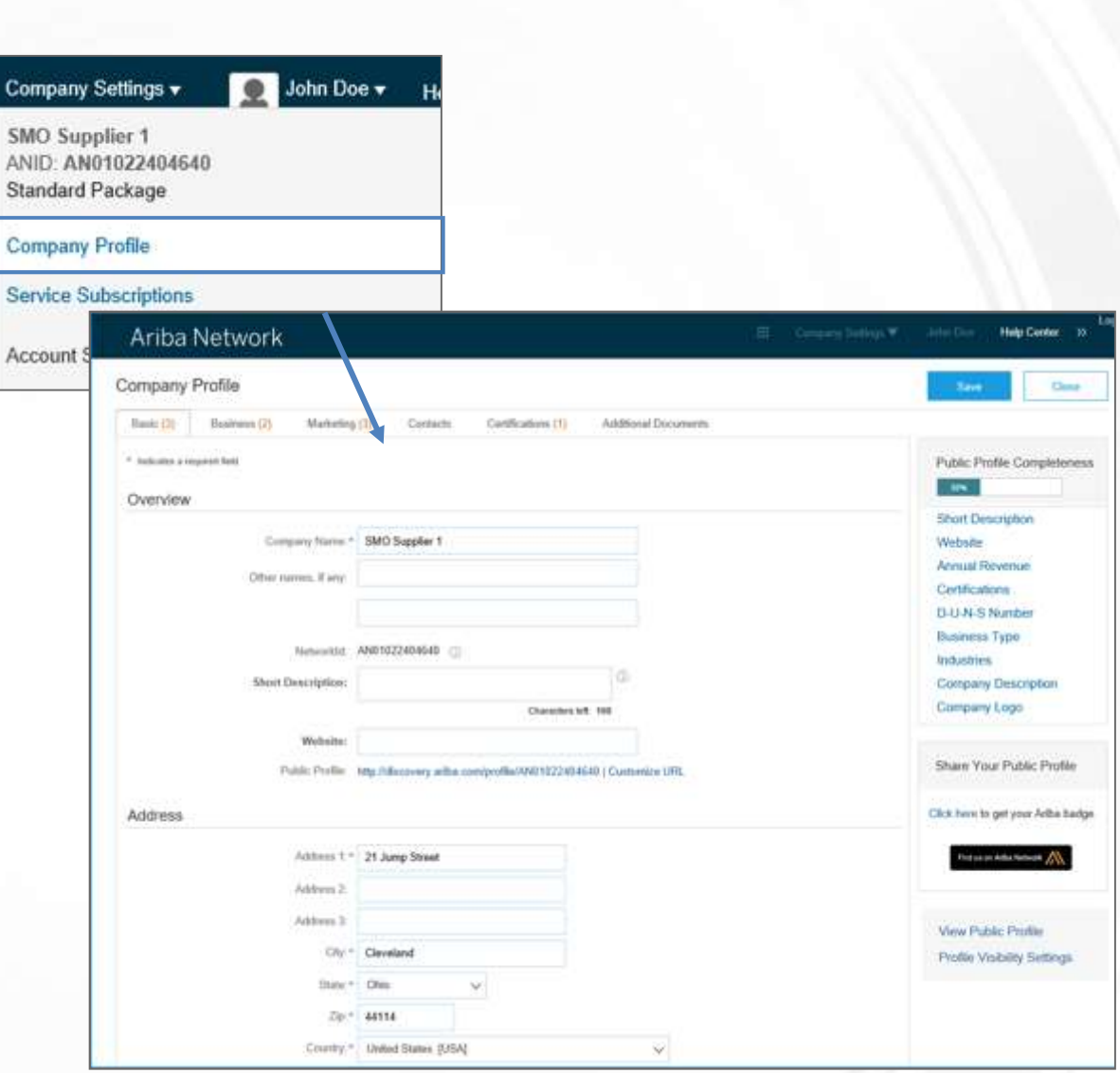

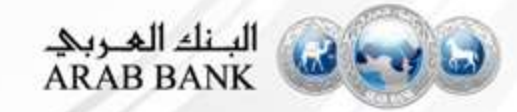

#### **Configure your Email Notification**

The Network Notifications section indicates which system notifications you would like to receive and allows you to designate which email addresses you would like to send them to.

- Click on Notifications under Company Settings.
- 2. Network Notifications can be accessed from here as well, or you may switch to the Network tab when in Notifications.
- 3. You can enter up to 5 email addresses per notification type. You must separate each address with a comma but include NO spaces between the emails.

| count Settings                                                                                                   |                                                                                                    | Company Settings 👻 🔜                                           |                                            |
|----------------------------------------------------------------------------------------------------|----------------------------------------------------------------------------------------------------|----------------------------------------------------------------|--------------------------------------------|
| Customer Relationships Users                                                                                     | 2<br>Notifications Account Hierarchy                                                                            | JUnitOrg - LV8b8fbt<br>ANID: AN02003380348<br>Standard Package |                                            |
| General Network Di<br>Enter up to three comma-sequented amail add<br>The Potterned Language configured by the sc | scovery Sourcing & Contracts Traces per fiel court administrator controls the language used in these natificato | Company Profile<br>Service Subscriptions<br>Account Settings   |                                            |
| Electronic Order Routing                                                                                         |                                                                                                    | Customer Relationships                                         |                                            |
| Турн                                                                                                    | Send notifications when                                                                                         | Users                                                          | To en-I addresses (one req                 |
| Order                                                                                                    | Send a notification when orders are undeliverab<br>Send a notification when a new collaboration re              | Notifications 1<br>Account Hierarchy ved.                      | <ul> <li>junk@phoenix.ariba.com</li> </ul> |
| Purchase Order Inquiry                                                                                           | Send a notification when purchase order inquin<br>Send a notification when purchase order inquin                | View All 2                                                     | · junk@phoenix.ariba.com                   |
| Time Sheet                                                                                                    | Send a notification when time sheets are unde                                                                   |                                                                | - junk@phoenix.ariba.com                   |
| Pending Queue                                                                                                    | Send a notification when items delivered throug                                                                 | h pending queue are not acknowleged.                           | · junk@phoenix ariba.com                   |

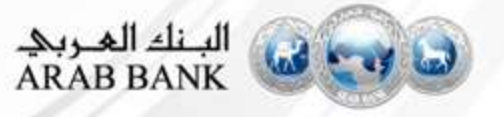

### **Select Electronic Routing Method**

| ARIBA* Network                         |                                                   | 🗮 Company Sattings 🔻 John Doe                                                              |
|----------------------------------------|---------------------------------------------------|--------------------------------------------------------------------------------------------|
| Network Settings                       |                                                   | Serve Clase                                                                                |
| Electronic Order Routing Electronic Im | roles Heating Accelerated Payments Settlement     |                                                                                            |
| * Indeales a required field            |                                                   |                                                                                            |
| Capabilities Preferences               |                                                   |                                                                                            |
| cXML Setup                             |                                                   |                                                                                            |
| Carrispine (236), solve                |                                                   |                                                                                            |
| Non-Catalog Orders with Part No        | umbers                                            |                                                                                            |
| Processor non-catalog orders are ca    | talog orders if part numbers are entered manually |                                                                                            |
| New Orders                             |                                                   |                                                                                            |
| Посстоя К Тури                         | Flowing Mathed                                    | Optione                                                                                    |
|                                        | $\frown$                                          | Erral ródnos: SastSyrcercompany.com                                                        |
| Catalog Orders without Attachments     | Cont                                              | Attach (XML docurrent in the entail message                                                |
|                                        | Critre                                            | Include document in the environmentage                                                     |
| Select Email                           | eXML                                              | attachments that have the routing method "Same as new catalog orders without attachments". |
| Catalog Orders with Attachments        | Enal ythou attachments                            | Current Routing method for new orders. Email                                               |
|                                        | C01                                               |                                                                                            |
| Non Catalog Orders without             | CXMI Pending Queue sthort attachments.            | Durrent Houting method for new orders. Email                                               |
| Non-Catalog Orders with Attachments    | Same as new calling orders without attachments    | Current Routing method for new orders. Email                                               |
|                                        |                                                   | A Afactiver's will be included in the order                                                |

On your Order Routing Screen, select how you would like to receive Purchase Order Notifications from your Customers

Enter up to **FIVE** email addresses followed by a comma

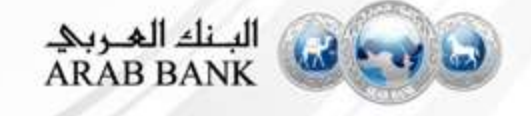

### **Select Invoice Routing Method**

| Electronic Order Routing Elect | ctronic Invoice Routing Accelerated Payr | menta Sattlement                             |                                   |
|--------------------------------|------------------------------------------|----------------------------------------------|-----------------------------------|
| General Tax Invoicing          | and Archiving                            |                                              |                                   |
| Capabilities & Preference      | 5                                        |                                              |                                   |
| Sending Method                 |                                          |                                              |                                   |
| Discument Type                 | Routing Method                           |                                              | Options                           |
| Involces                       | Online 🗸                                 | Return to this al                            | te to create invoices             |
| Customer Invoices              | Online 🗸                                 | Save in my onli                              | ne inbox                          |
| Notifications                  |                                          |                                              |                                   |
| 7(00                           | Bend notifications when                  |                                              | To entail additiones (one require |
| Invoice Failure                | Send a notification when involces a      | re undeliverable or rejected.                | . supplier@ourcompany.com         |
| Invoice Status Change          | Send a notification when invoice sta     | atuses change.                               | . supplier@ourcompany.com         |
|                                | Cand a politication when an inunica      | is created automatically on behall of your o | ompativ                           |

On your Invoice Routing Screen, select if you would like to receive notifications whenever an invoice status changes

Enter up to **FIVE** email addresses followed by a comma

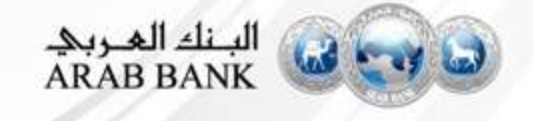

### **Understand Roles for Users**

#### **Administrator**

- Automatically linked to the username and login entered during registration
- Responsible for account set-up/configuration and management
- Primary point of contact for users with questions or problems.
- Creates roles for the account

#### User

- Can have different roles, which correspond to the user's actual job responsibilities
- Responsible for updating personal user information

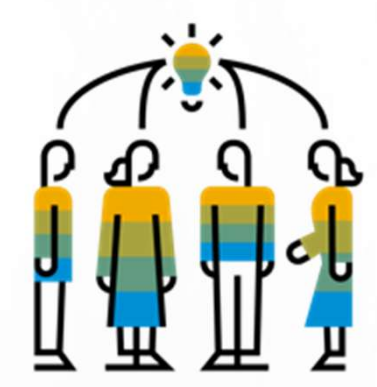

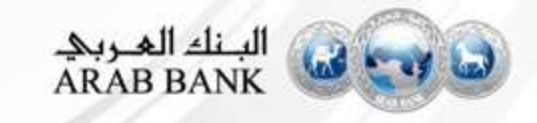

#### **Create Users and Roles**

- Click on the Users tab under the Company Settings options. The Users page will load.
- 2. Click on the Create Role button in the Manage Roles section and type in the Name and a Description for the Role.
- 3. Add Permissions to the Role that correspond to the user's actual job responsibilities by checking the proper boxes and click save to create the role.

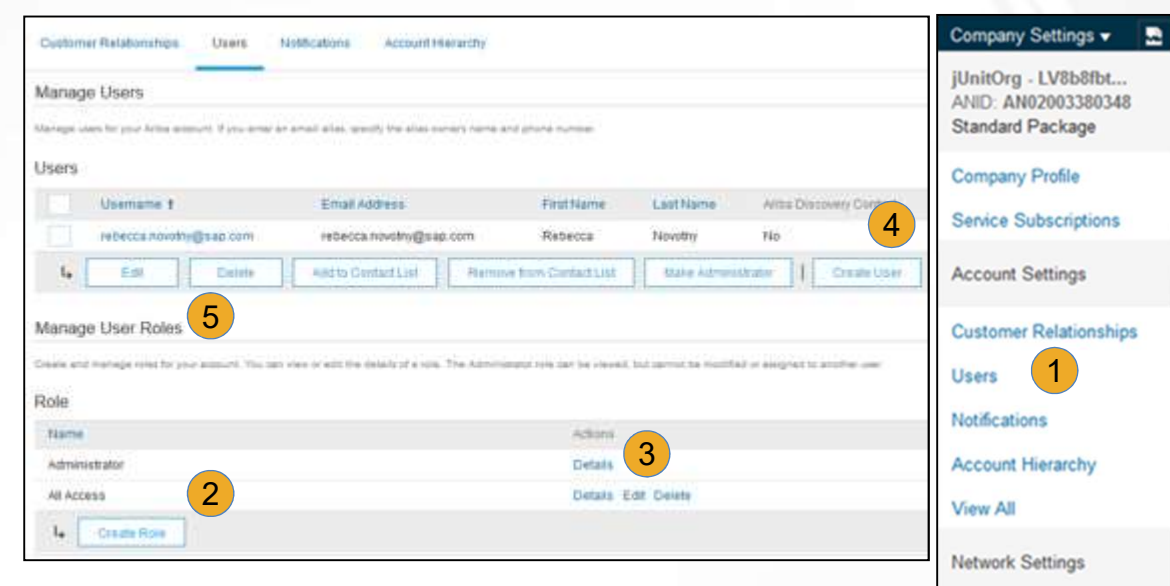

- 4. To Create a User Click on Create User button and add all relevant information about the user including name and contact info.
- Select a role in the Role Assignment section and Click on Done. You can add up to 250 users to your Ariba Network account

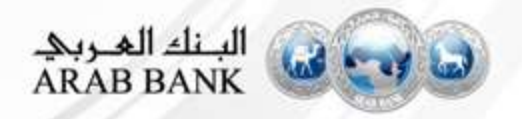

Electronic Order Routing

Electronic Invoice Routing

Accelerated Payments

Network Notifications

Remittances

View All

### **Enhanced User Functionality**

- L. Click on your name in top right corner, to access the User Account Navigator. It enables you to:
  - Quickly access your personal user account information and settings
  - Link your multiple user accounts
  - Switch to your test account

**Note:** After your multiple user accounts are linked, the User Account Navigator displays the multiple accounts.

- 2. Click on My Account to view your user settings.
- 3. Click Complete or update all required fields marked by an asterisk. Note: If you change username or password, remember to use it at your next login.
- 4. Hide personal information if necessary by checking the box in the Contact Information Preferences section.

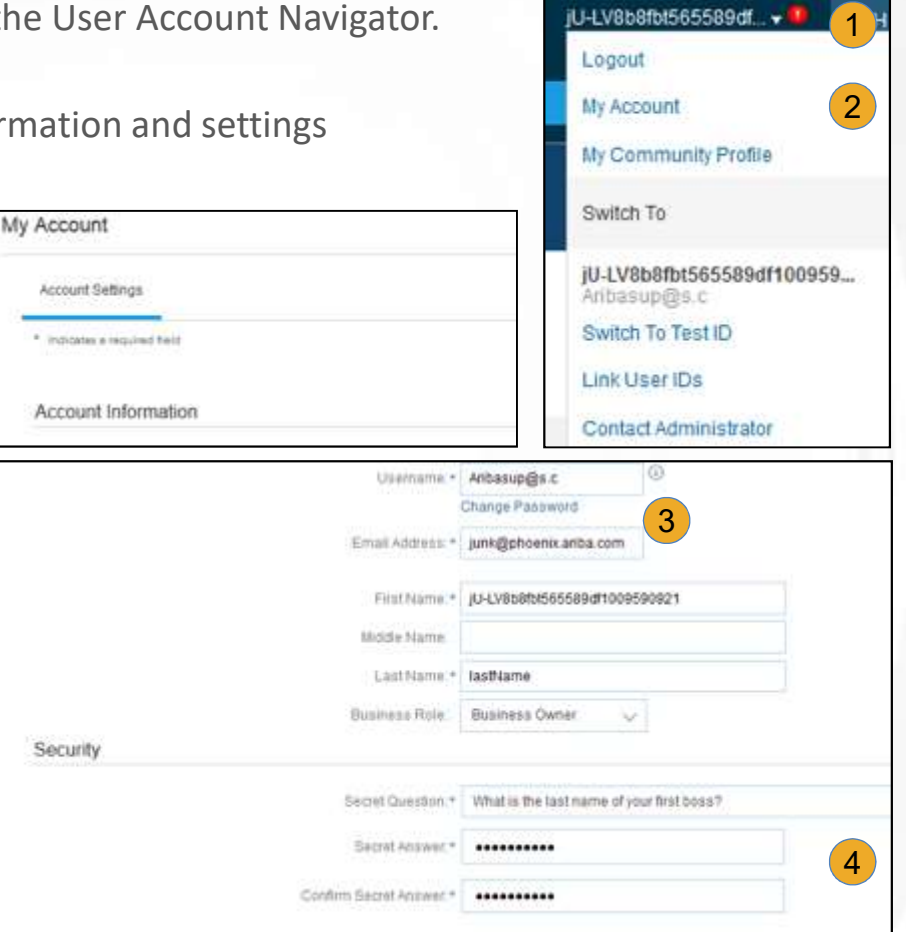

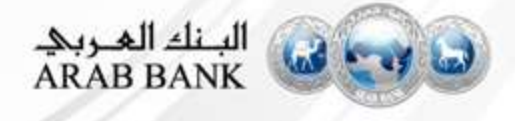

#### **Modify Roles**

- **1.** Click on the Company Settings.
- 2. Click on Users
- 3. Click on Edit for the selected user.
- 4. Click on the Reset Password Button to reset the password of the user.
- **5.** Other options:
  - Delete User
  - Add to Contact List
  - Remove from Contact List
  - Make Administrator

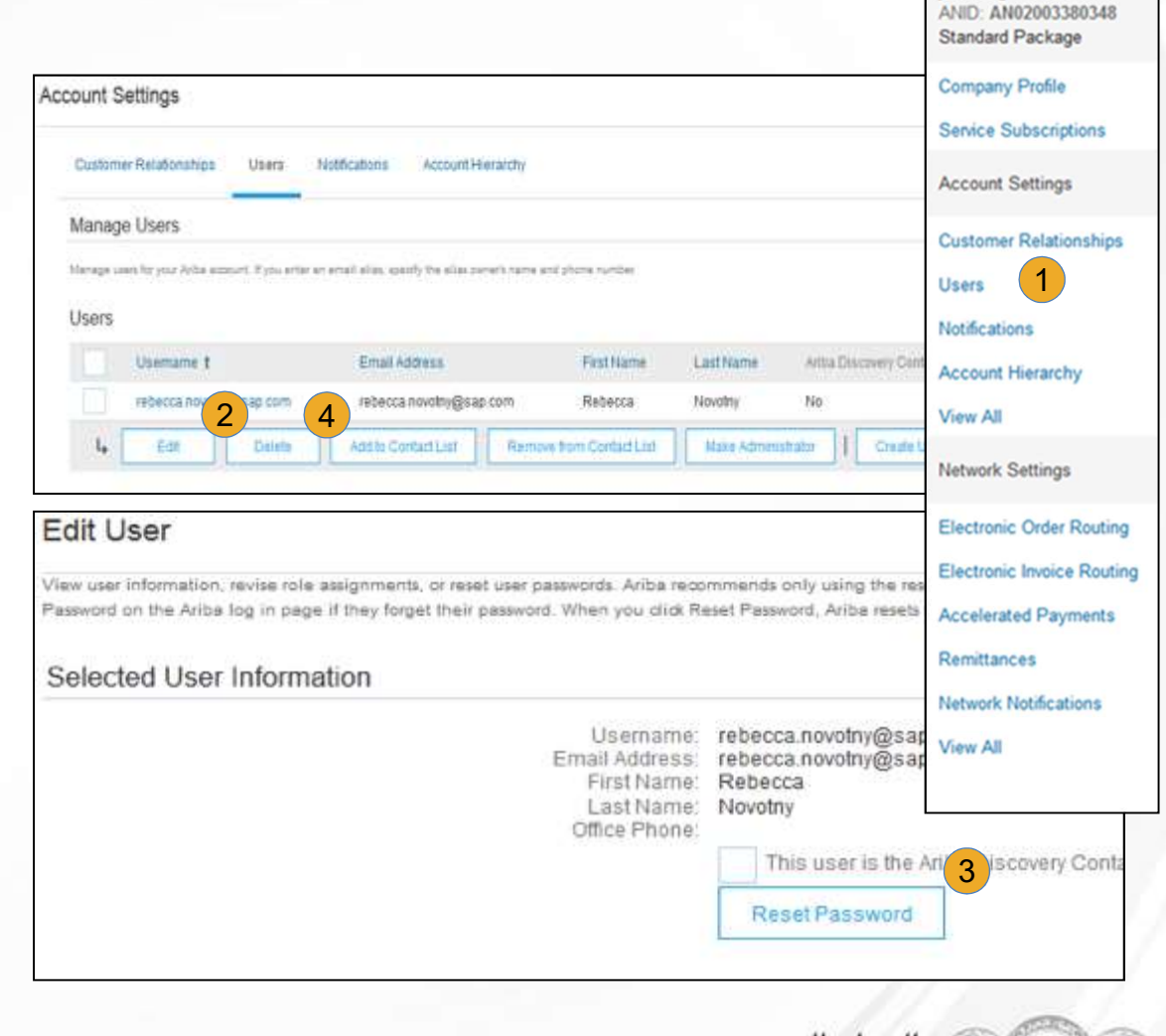

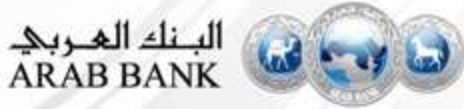

Company Settings v

## **Upgrading your Account**

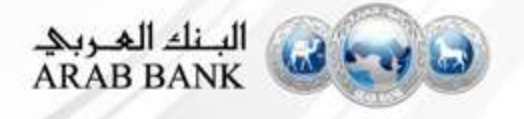

### **Upgrading your Standard Account**

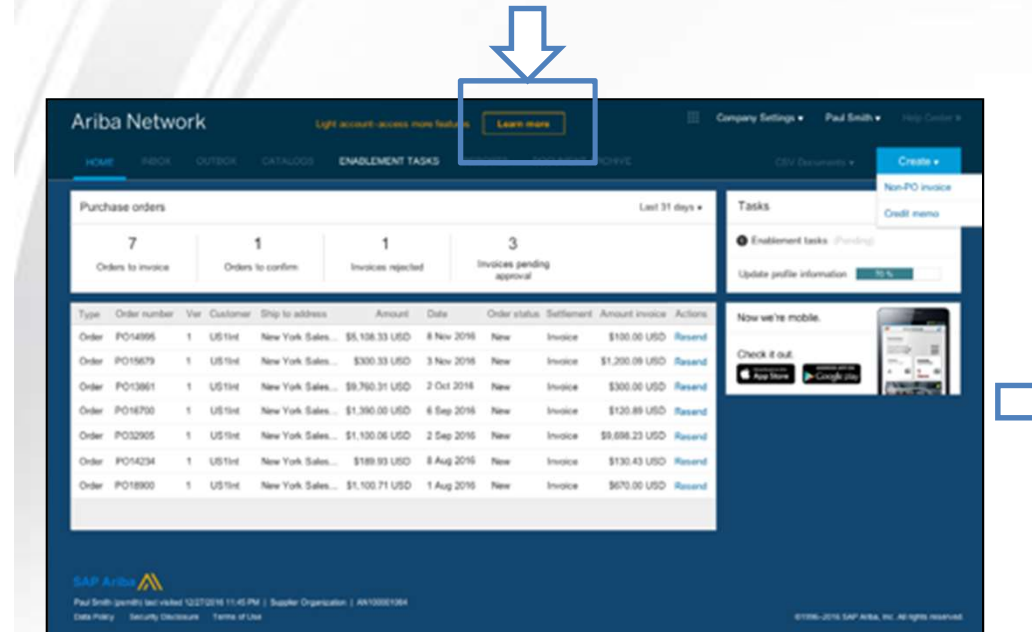

| Upgrade to real                         | ize the full value of Ariba Ne                                                                                                    | IWOIK                                                                                                    |
|-----------------------------------------|----------------------------------------------------------------------------------------------------|----------------------------------------------------------------------------------------------------|
|                                         | LIGHT ACCOUNT                                                                                                    | FULL-USE ACCOUNT                                                                                                    |
| FULFILLMENT                             | Your current account                                                                                                    | Upgrade                                                                                                    |
| <ul> <li>Orders and invoices</li> </ul> | Respond to emailed orders using<br>features that your customer<br>requests like order<br>confirmations,ship notices and<br>invoices<br>Check invoice status and create<br>check invoices, if supported by<br>your customer | Skip the emails. Get and manage<br>orders and invoices all on Ariba<br>Network.<br>Use CSV uploads to manage<br>large documents. |
| 🖬 Catalogs                              |                                                                                                    | $\checkmark$ Publish catalogs that detail your $\checkmark$ products and services                                                |
| N Integration                           |                                                                                                    | Integrate with your backend<br>systems through CXML, EDI or<br>CSV                                                               |
| G Legal Archive                         |                                                                                                    | Access to long-term invoice<br>acchiving (regional restrictions<br>apply)                                                        |
| Reporting                               |                                                                                                    | $\checkmark$ Get reports to track transactions $\checkmark$ and sales activities                                                 |
| Support                                 | Help Center                                                                                                    | ✓ Help Center, phone, chat, and web form                                                                                         |
| Foes                                    | Free                                                                                                    | Based on usage                                                                                                    |
| SELLING                                 | By the way, you can use                                                                                                    | these with any account.                                                                                                    |
| * Ariba Discovery                       | <ul> <li>Join our business matchmaking s<br/>Fees may apply</li> </ul>                                                                                                    | ervice to get high quality sales leads.                                                                                          |
| Sourcing.Contract                       | <ul> <li>Attract potential customers with y<br/>and other events.</li> </ul>                                                                                                    | our profile and get invited to auctions                                                                                          |

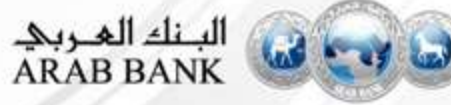

### **Standard Account Vs Enterprise Account**

| Standard Account                                               | Enterprise Account                                           | Standard Account                                             | Enterprise Account                                                          |
|----------------------------------------------------------------|--------------------------------------------------------------|--------------------------------------------------------------|-----------------------------------------------------------------------------|
| Advantages                                                     | Advantages                                                   | Disadvantages                                                | Disadvantages                                                               |
| Free and Unlimited use                                         | Track invoice status online in real time                     | All PO's and invoice<br>status changes are sent<br>via email | Fees are applicable after<br>a transaction volume<br>and document threshold |
| Receive POs via email                                          | All documents in one place (inbox/outbox)                    |                                                              | is met                                                                      |
| Submit Order<br>Confirmations and<br>Invoices on Ariba         | Create and download reports                                  | documents in one place<br>(no inbox/outbox)                  |                                                                             |
| Network                                                        |                                                              | Management of                                                |                                                                             |
| Access Supplier<br>Information Portal<br>(training material)   | Publish catalogs                                             | orders via email can be<br>cumbersome                        |                                                                             |
| Can be registered for<br>sourcing events using<br>same account | Integrate your ERP<br>system to the Ariba<br>Network         | No reporting capability                                      |                                                                             |
| Connect with new and                                           | Live support (24X5)                                          | No live support (only email)                                 |                                                                             |
| existing customers                                             |                                                              | Cannot publish catalogs                                      |                                                                             |
|                                                                | Onboarding training and assistance by dedicated support team |                                                              |                                                                             |

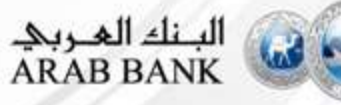

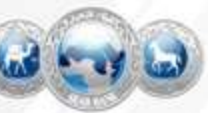

# **Help Center Guide**

**Standard Account** 

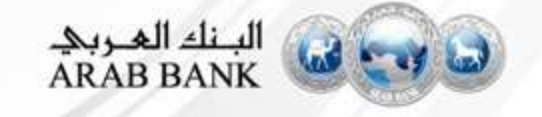

### **Help Centre Guide**

| Ariba Network                                                             | Lingrade from light account                                                              |                                   | Company Settings v   | ▼                                                     |
|---------------------------------------------------------------------------|------------------------------------------------------------------------------------------|-----------------------------------|----------------------|-------------------------------------------------------|
| HOME INBOX OUTBO                                                          | X CATALOGS ENABLEMENT TASKS                                                              | REPORTS                           | CSV Doc              | uments                                                |
|                                                                           |                                                                                          |                                   |                      | Search                                                |
|                                                                           |                                                                                          |                                   |                      | I need help accessing a sourcing event                |
| Orders, Invoices and Pay                                                  | ments                                                                                    | All Custom                        | ers v Last 14 days v | Now 1 Training sessions with live Q&A                 |
| 0 0                                                                       | 0 2                                                                                      | 0                                 |                      | Checl Send a PO-based invoice (4:35)                  |
| New Purchase Orders that<br>Orders Attentio                               | Need Invoices Rejected Payments<br>n Received                                            | Pinned Documents More             |                      | Why can't I find an event?                            |
| Order Number                                                              | Customer Status Amount                                                                   | Date 1 Amount In                  | voiced Action        | Where do I find my Ariba Network ID<br>(ANID) number? |
|                                                                           | You do not have any Orders and                                                           | Releases.                         |                      | Tasks What is an Ariba Network error                  |
|                                                                           |                                                                                          |                                   |                      | Updat View more                                       |
|                                                                           |                                                                                          |                                   |                      |                                                       |
|                                                                           |                                                                                          |                                   |                      | Top 5 FAQs                                            |
| SAP Ariba 🎊                                                               |                                                                                          |                                   |                      | 2                                                     |
| Tom Ritchie (aquachilimv@cox.net) las<br>SAP Ariba Privacy Statement Secu | R visited 14 Mar 2018 7:25:25 AM   AQUA CHILL OF MISSION<br>rity Disclosure Terms of Use | TVIEJO INC_220620   AN01397810748 |                      | o1 Documentation Q Support                            |

- 1. On top right side, click on "Help Center"
- 2. Click on "Support"

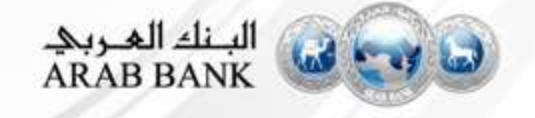

### **Help Centre Guide**

|         | Search                                                                                                    | Home   Learning   Support                                                                                                    |
|---------|----------------------------------------------------------------------------------------------------|----------------------------------------------------------------------------------------------------|
| //      | Support Center                                                                                                    | Ask Community                                                                                                    |
|         | I need help with po                                                                                                    | Common Troubleshooting Tags                                                                                                    |
|         | How do I invoice a purchase order if I lose the email notification?                                                                                                    | Programmed Tuple account small May account settings Programme<br>Account familyation Company account settings<br>Payment and bank details. Remotionice accounts |
| gested  | Send a non-PO invoice (3:37)                                                                                                    | Light accounts Marketra profile Bugster annuer tape                                                                                                    |
| lutions | How do I create more than one invoice for a purchase order?                                                                                                    | Building event for suggests. Create treases. Company profile.<br>Review company profile. Event purilogueston.                                                   |
|         | 4 1 2 3 34 >                                                                                                    | trust.ariba.com                                                                                                    |
|         | With your subscription to an Ariba Network Light Account, you can access our Help Center for FAQs, recorded demos, articles,<br>and other information to help you use your account. | Information and latest notifications about product issues and planned downtime. Check status $\mathbb{C}^{\rm I}$                                               |
|         | Need contact information or details about how to configure your account and transact with a specific customer?                                                                      |                                                                                                    |
|         | Access Customer Relationships and the Supplier Information Portal                                                                                                    |                                                                                                    |
|         | Upgrade to a full-use account in order to receive additional support.                                                                                                    |                                                                                                    |
| 4       | Need to report a technical issue?                                                                                                    |                                                                                                    |
|         | Attend a live webinar                                                                                                    |                                                                                                    |

- **3.** Write what you need help with in the given box
- 4. If you can't find what you are looking for, you can get help by email

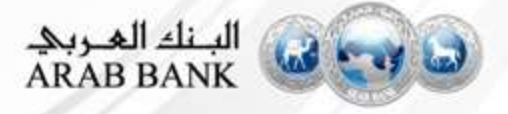

### **Help Centre Guide**

|                                                                                               |                                                                                                    | 4                                                                               | Home   Learning   Suppo                                          |
|-----------------------------------------------------------------------------------------------|----------------------------------------------------------------------------------------------------|---------------------------------------------------------------------------------|------------------------------------------------------------------|
| SAP Ariba Email Support                                                                       |                                                                                                    |                                                                                 |                                                                  |
| phone support.                                                                                | ons Specialist may take 24 to 48 hours. Ples                                                                                                    | ase add customer_support_sr_updates                                             | gsap com to your Safe Sender List. For a faster response, choose |
| Problem Description                                                                           |                                                                                                    |                                                                                 |                                                                  |
| Short Desc                                                                                    | ription: * po                                                                                                    |                                                                                 |                                                                  |
| Problem                                                                                       | n Type: * Please Select                                                                                                    | •                                                                               |                                                                  |
|                                                                                               | Details: *                                                                                                    |                                                                                 |                                                                  |
|                                                                                               |                                                                                                    |                                                                                 |                                                                  |
|                                                                                               |                                                                                                    |                                                                                 |                                                                  |
|                                                                                               |                                                                                                    | are details in once case. For economies                                         |                                                                  |
|                                                                                               | The stand should be a stand the stand to the stand of the stand                                                                                                    |                                                                                 |                                                                  |
|                                                                                               | For fast resolution, please include all relev-<br>• A detailed description of the issue<br>• Torc exercised one de form the resolu-                                                                                                    | including full navigational paths, actions per                                  | formed prior to the issue.                                       |
|                                                                                               | For fast resolution, please include all network<br>A detailed description of the texas<br>> Tour expected results from the try<br>- Shaps to replicate the latous<br>- Attach screensholds to recordings                                                                                                    | including full navigational paths, actions part<br>slam,<br>of the issue.       | formed prior to the issue.                                       |
| Fie Atach                                                                                     | For fast modulars, phase inducte all relev-<br>A detailed exemption of the insue<br>1 Top or expected results from the sy-<br>2 Darps to system the issue.<br>Attach screanshits or recordings<br>terf 1: Choose Fair No file chosen                                                                                                    | including full navigational paths, actions per<br>laters, actions per<br>sitem. | formed prior to the lanue.                                       |
| File Atachy<br>POlympice N                                                                    | For faid reactivity, please include all relev-<br>A statular description of the same<br>1 there expected reacts term the sp<br>2 theys to register the issue.<br>A Attach screenators or recordings<br>next 1: Choose File No file chosen<br>when                                                                                                    | including full navigational paths, actions per<br>sters.                        | formed prior to the lense.                                       |
| File Attach<br>POlhvoice N                                                                    | For that resolution, passes include all relevances<br>A factured result for the issue<br>> Your expected results from the you<br>> People to register the issue.<br>> Attach screenshots or recordings<br>Interf 1: Choose File No file chosen<br>umber:                                                                                                    | including full manipational paths, actions par<br>steen.                        | formed prior to the lense.                                       |
| File Atach<br>POrtwoice N<br>Contact Information                                              | For that resolution, passes include all rese<br>A detailed feasibility of the issue<br>This respective feasibility of the issue<br>B details to respect the issue.<br>A data screambers or recordings<br>ment 1: Choose File No file chosen<br>under:                                                                                                    | including full manipational paths, actions per<br>steen.                        | Samed prior to the lense.                                        |
| File Atach<br>POlitivoice N<br>Contact Information<br>Fint                                    | For that resultance passes include all new                                                                                                    | including full manipational paths, actions per<br>term.                         | Served prior to the lense.                                       |
| File Attach<br>POlitivide N<br>Contact Information<br>Finit<br>Last                           | For that resultance, passes include all new                                                                                                    | including full manipational paths, actions per<br>term,                         | Served pror to the lense.                                        |
| File Attach<br>POlitivoice N<br>Contact Information<br>Finit<br>Last                          | For that resultance passes include all meet     e A factured instruction of the issue         That can be described in the the issue.         A factor is described in the issue.         A factor is described in the issue.         A factor is described in the issue.         A factor is described in the issue.         Name:           Name:           Sec.           Name:           Sec.           Sec.           Sec.           Sec.           Sec.           Sec.           Sec.           Sec.           Sec.           Sec.           Sec.           Sec.           Sec.           Sec.           Sec.           Sec.           Sec.           Sec.             Sec.                                                                                                    | Including full nanigational paths, actions per<br>term.                         | Served pror to the leave.                                        |
| File Attach<br>POlitivele N<br>Contact Information<br>Fint<br>Last<br>U<br>Cor                | For that resultance, passes include all mees     e A factured density of the issue         " Your expected results from the issue         " Objects to register the issue.         " Attack accentrations for morphoge meent 1: Crosses Fals No file chosen amber:  Name: *  Name: *  Name: *  Page 1: Page 1: Pa     | Including full nanigational paths, actions per<br>time.                         | Served pror to the leave.                                        |
| File Attach<br>POlinvoice N<br>Contact Information<br>First<br>Last<br>U<br>Cor               | For that resultance, passes include all meet     e A factured density in the issues         " Your expected results from the y         " Bigs to register the issues.         " A factured density from the issues.         " A factor density from the issues.         " A factor density from the issues.         " A factor density from the issues.         " The comparison of the issues.         " The comparison of the issues.         " In the issues.         " In the      | Including full nanigational paths, actions per<br>time.                         | Served pror to the leave.                                        |
| File Attach<br>POllwoide N<br>Contact Information<br>First<br>Last<br>U<br>Cor                | For that resultance passes include all meet     e Andreid densuitation of the issue     " Your expected results from the issue     " Bases to register the issue     " All and a constraints or recordings ment 1: Chooses File No file chosen umber:  Name:      Name:      Prove:     Email:     Country:      Preses Select                                                                                                    | Including full nanipational paths, actions per<br>time.                         | Served pror ti the Issue.                                        |
| File Attach<br>POlinvoice N<br>Contact Information<br>First<br>Last<br>U<br>Cor               | Name:   Name:   Choose File No file chosen  Name:   Choose File No file chosen  Name:   Choose File No file chosen  Name:   Choose File No file chosen  Name:   Choose File No file chosen  Name:   Choose File No file chosen  Name:   Choose File No file chosen  Name:   Choose File No file chosen  Name:   Choose File No file chosen  Name:   Choose File No file chosen  Name:   Choose File No file chosen  Name:   Choose File No file chosen  Name:   Choose File No file chosen  Name:   Choose File No file chosen  Choose File No file chosen  Name:   Choose File No file chosen  Name:   Choose File No file chosen  Country Choose File No file chosen                                                                                                    | notoding full nanipational paths, actions per<br>view.<br>of the issue.         | formed pror to the leave.                                        |
| File Attach<br>POllivoioe N<br>Contact Information<br>First<br>Last<br>U<br>Con<br>Ariba Netw | Name:   Name:   Choose File No file chosen  Name:   Choose File No file chosen  Name:   Choose File No file chosen  Name:   Choose File No file chosen  Name:   Choose File No file chosen  Name:   Choose File No file chosen  Name:   Choose File No file chosen  Name:   Choose File No file chosen  Name:   Choose File No file chosen  Name:   Choose File No file chosen  Name:   Choose File No file chosen  Name:   Choose File No file chosen  Name:   Name: | notoding fall nanipational paths, actions per<br>view.<br>of the issue.         | formed pror to the lasse.                                        |
| File Attach<br>POlinvoice N<br>Contact Information<br>First<br>Last<br>U<br>Co<br>Arba Neta   | Partiel resultance passes include al mees     Partiel resultance passes include al mees     Partiel resultance of the issue     Partiel resultance of the issue     Partiel resultance of the issue     Partiel resultance of the issue     Partiel resultance of the issue     Partiel resultance     Partiel resultance        | Including full nanigational paths, actions per<br>term.<br>of the issue.        | Tormed prior to the Issue.                                       |

- If you chose to get help by email, you need to fill in all mandatory fields marked as "\*" in below form then press submit.
- You will receive an email shortly to assist you with your issue.

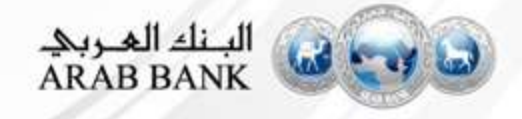

### **Useful Links**

Register for a training webinar, view a demonstration video, and learn about the functionality of Standard Account: <a href="https://connect.ariba.com/KAAcontent/1,,170809,00.html?bypass=1">https://connect.ariba.com/KAAcontent/1,,170809,00.html?bypass=1</a> <a href="https://https://https://https://linkariba.com/le/email-light-account-unregistered">https://linkariba.com/KAAcontent/1,,170809,00.html?bypass=1</a> <a href="https://https://https://https://https://https://https://https://https://https://https://https://https://https://https://https://https://https://https//https//https/https//https//https//https//https//https/http

Visit our marketing page to get more information about Standard account and watch a video: <a href="http://www.ariba.com/go/ariba-network-light-account">http://www.ariba.com/go/ariba-network-light-account</a>

Log a ticket for technical issue: Contact Support

Learn about Ariba Standard Account http://www.ariba.com/go/ariba-network-light-account

Learn about the difference between Standard Account (free) and Enterprise Account (fees apply) <a href="https://support.ariba.com/ariba-network-overview">https://support.ariba.com/ariba-network-overview</a>

Register for live demo and Q&A session about the Ariba Network: <u>Support On24 Portal</u>

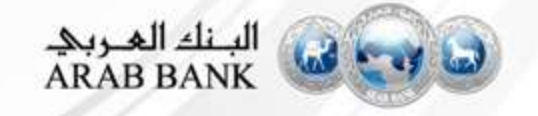

### FAQs

#### Q: What is Standard Account capability on Ariba Network?

A: Ariba Network, Standard account capability is a new, fast, free way to automate business with any buyer. Support for most transaction types helps maximize efficiency and meet buyer compliance requirements. There is no need to upgrade, unless you are ready for advanced capabilities such as support for catalogs, back-end integration or to manage larger document volumes through online access

#### Q: How can I access this new capability?

A: Your customer must send you a Standard account invitation to transact with them using this methodology. Or if you self register on Ariba Network, SAP Ariba Discovery or you are invited to SAP Ariba Sourcing solutions and do not have or use an existing account (ANID) you can register and will be started at the Ariba Network, Standard account capability level. In the latter case you will not exchange orders and invoices with your customer unless they establish a relationship with your account first but you can use other functionality.

#### Q: What document types are supported for this free account?

A: Suppliers transact unlimited documents such as orders, order confirmation (OC), advance ship notices (ASN), PO-invoices using PO-Flip (convert orders into an e-invoice with the simple click of a button), non-PO invoices and credit memos, invoice status notifications, payment proposals, and remittance details.

#### Q: What if I have already signed up for Ariba Network? Can I switch to Standard Account?

A: If you are already using Ariba Network with a buyer, we recommend that you continue using this transaction method. There is no direct way to change an Ariba Network subscription (Enterprise account) to a Standard account.

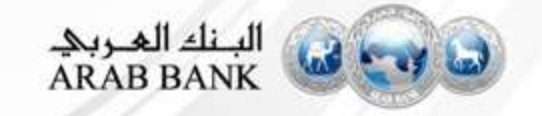

### FAQs

#### Q: Am I required to register on Ariba Network to use Standard Account?

A: Yes. You will be sent an interactive email from your buyer. To respond you must register for a free Standard account. This free account is not the same as a Enterprise Ariba Network account. You only need to upgrade to a Enterprise account on Ariba Network when you determine that you desire the additional functionality.

#### Q: Can I access my Ariba Network Standard Account and Enterprise account from the same user ID?

A: Yes. You can easily toggle between your Standard Account and Enterprise account by linking your users ID's.

#### Q: How do I invoice a purchase order if I lose the email notification?

A: If you misplace a purchase order (PO) email notification, you have the following options:

- Resend the PO email: Log in to your <u>Ariba Network</u> Standard account. In the PO list on the home dashboard of your account, click Select > Send me a copy to take action in the Action column next to the PO.
- Request a manual copy of the PO from your customer: After you have a copy of the PO, you can create and submit a non-PO invoice.

#### Q: How do I create documents against purchase orders from my customer?

A: To process a purchase order, you need to click the *Process Order* button in the purchase order email notification. After you <u>register</u> or log in to your Ariba Network Standard account, you are taken to the purchase order details page, where you can

create documents like order confirmations, ship notices, and invoices against the purchase order.

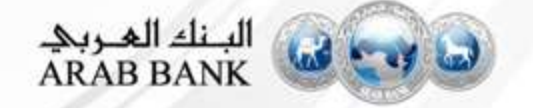

### FAQs

#### Q: How do I add purchase orders to my existing Ariba Network Account?

A: If you've previously registered a Standard account or Enterprise account on Ariba Network to transact with a different customer, you

have the option to add the transactions with your new customer to your existing account.

To add your new purchase orders to your existing account:

1. In the purchase order email notification, click Process order and then click Log in on the Standard account landing page.

2. Log in with the administrator username and password for the existing account.

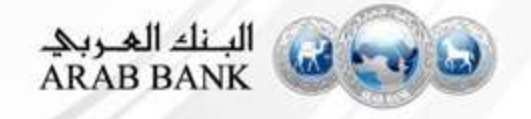

### **Contact Us**

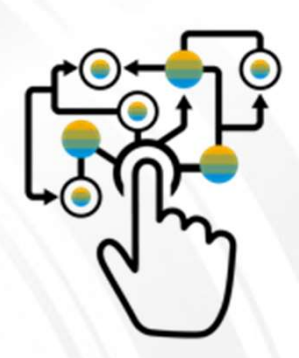

#### **Business-related questions?**

Procurement@Arabbank.com.jo

### System-related questions? Requests for integration?

<u>arabbankrunsariba@ariba.com</u>

Check out our website and our YouTube channel for more information!

http://www.ariba.com/suppliers/ariba-network-for-suppliers https://www.youtube.com/user/AribaSpendManager/videos

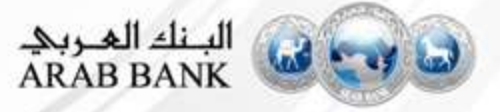